| 1. Betrieb von Slaves am CP5431 als DP-Master                                                                                     | 2                           |
|----------------------------------------------------------------------------------------------------|-----------------------------|
| 2. Eingesetzte Betriebsmittel                                                                                                    | 2                           |
| 3. Beispiel 1: Einbinden eines DP/DP-Kopplers                                                                                     | 2                           |
| 3.1. Verwendung von COM PROFIBUS V3.3 (Internet-Download)                                                                         | 3                           |
| 3.2. Verwendung von STEP7 V5.2                                                                                                    | 6                           |
| 3.3. Projektierung des CP5431 unter COM NCM<br>3.3.1. Einrichten der Freien Layer 2 Verbindung<br>3.3.2. Projektierung des Slaves | 7<br>8<br>8                 |
| 4. Beispiel 2: Einbinden der ET200M-Station                                                                                       | 10                          |
| 4.1. Verwendung von STEP7 V5.2                                                                                                    | 10                          |
| 4.2.1. Einrichten der Freien Layer 2 Verbindung<br>4.2.2. Projektierung des Slaves                                                | <b>13</b><br>13<br>14       |
| 5. STEP 5 - Beispielprogramm                                                                                                    | 16                          |
| 5.1. Belegung der Merker                                                                                                    | 17                          |
| 5.2. Aufbau der Datenbausteine<br>5.2.1. DB 10 Diagnosedaten<br>5.2.2. DB 11 Parametrierdaten<br>5.2.3. DB 12 Konfigurationsdaten | <b>18</b><br>18<br>18<br>18 |

## 1. Betrieb von Slaves am CP5431 als DP-Master

In letzter Zeit ist es üblich geworden, dass ein Slave die vom Master gesendete Konfiguration übernimmt.

Das betrifft alle Baugruppen, die nicht über ein separates Parametriertool verfügen (z.B. der DP/DP-Koppler und teilweise die modular aufgebauten Stationen wie die ET200M).

Mit der S5-Anschaltung CP5431 sollte das Handling bei der Eingabe der Konfigurationsdaten für den Kunden erleichtert werden, in dem man vor der eigentlichen Busaufnahmeroutine durch den DP-Master die Konfiguration aus dem Slave herausliest und mit den vereinfachten Angaben, die der Anwender in der Projektierung des CP's angegeben hat, vergleicht. Bei einer Abweichung der Daten nimmt der CP den Slave nicht am Bus auf.

Da der CP5431 über einen freien Layer 2 Zugang verfügt, ist es möglich, über diesen das zur Umkonfigurierung nötige Telegramm abzusenden.

#### 2. Eingesetzte Betriebsmittel

Für den Betrieb des CP5431 benötigen Sie:

- STEP 5 für die Programmierung des SPS-Programms und
- COM NCM für die Parametrierung des CP5431.

Zur Ermittlung der für den freien Layer2 einzugebenden Anwenderdaten benötigen Sie entweder die Software COM PROFIBUS oder STEP7 V5.2.

#### Hinweis:

Die OFFLINE-Version der Software COM PROFIBUS, welche für die Ermittlung der Daten genügt, kann kostenfrei unter folgender Internet-Adresse bezogen werden: <u>http://www4.ad.siemens.de/view/cs/de/135526</u>.

#### Wichtig:

COM PROFIBUS kann **nicht** für Slaves verwendet werden, deren GSD-Datei größer als 64KB ist. Somit kann die Software COM PROFIBUS V3.3 beispielsweise nicht für die Konfiguration einer ET200M verwendet werden. In diesem Fall müssen Sie COM PROFIBUS V5.1 SP2 einsetzen.

Anwender, welche COM PROFIBUS V5.x bereits besitzen, können sich am Beispiel der hier verwendeten Version V3.3 orientieren.

In den folgenden Kapiteln 3 und 4 werden zwei Beispiele vorgestellt, wie Sie bei der Projektierung vorgehen müssen. Die Beispiele betrachten den Fall der Parametrierung eines DP/DP-Kopplers und einer ET200M Station mit verschiedenen Modulen mit Hilfe von COM PROFIBUS oder STEP 7 V5.2.

## 3. Beispiel 1: Einbinden eines DP/DP-Kopplers

Der DP/DP-Koppler ist ohne zusätzliche Konfiguration nur mit 1 Byte Eingang und 1 Byte Ausgang am CP5431 zu betreiben. In diesem Beispiel wird gezeigt, wie Sie 16 Byte Eingänge und 16 Byte Ausgänge jeweils konsistent über die gesamte Länge definieren können.

### 3.1. Verwendung von COM PROFIBUS V3.3 (Internet-Download)

Starten Sie COM PROFIBUS und legen Sie eine neue Datei an. Als Master-Stationstyp wählen Sie "Default Master" und als Host Stationstyp wählen Sie "Default Host".

#### Hinweis:

Der in COM PROFIBUS V3.3 enthaltene DP/DP-Koppler bezieht sich auf die Version Release A. Bitte überprüfen Sie die Version Ihres Kopplers. Laden Sie gegebenenfalls eine neue GSD-Datei aus dem Internet (<u>http://www4.ad.siemens.de/view/cs/de/113602</u>) und kopieren Sie diese in das Verzeichnis "<LW>:\COM-Verzeichnis\GSD". Falls Sie eine neue GSD-Datei geladen haben, dann starten Sie: "Datei > GSD-Dateien einlesen".

Wählen Sie unter "Sonstige > DP/DP Coupler" den Slave aus und vergeben eine beliebige Profibusadresse. Öffnen Sie durch einen Doppelklick auf den eingefügten DP/DP-Koppler das Fenster "Slaveeigenschaften".

| COM PROFIBUS - [DP-Mastersystem PROFIBUS-Adresse 1      | ]                     |                     |               | X                   |
|---------------------------------------------------------|-----------------------|---------------------|---------------|---------------------|
| Date: Bearbeiten Projektieren Service Dokumentation Fer | ister Hilfe           |                     |               |                     |
| Bushezeichnung · PROFIBIIS                              | ***                   |                     |               |                     |
| Hostbezeichnung : Default Host Hostsystem <1>           |                       |                     |               | Slaves              |
| Default PROFIBUS-Adresse: 1                             | Slaveeigenschaften    |                     | ×             | ET 200              |
| Stationsbezeichnung: Mastersystem <1>                   | Eamilie: Stationstyp: | Bestellnummer:      |               | SIMATIC             |
|                                                         | GATEWAT DE7DE Coupler | 6E571560AD000AA0    |               | ANTRIEBE            |
|                                                         |                       |                     | Abbrechen     | SCHALTG.            |
|                                                         |                       |                     | Konfigurieren | D + D<br>AS-I       |
|                                                         | Rezeichnung:          |                     | Parametrieren | NC                  |
|                                                         | bo <u>t</u> oionnang. |                     |               | IDENT               |
| DP1 DP2 Stationstyp: DP/DP Coupler                      | Ansprechüberwachung   | PROFIBUS-Adresse: 3 | Hilfe         | ENCODER             |
| PROFIBUS-Adresse: 3<br>Stationsbezeichnung:             | ● keiner C QVZ C PEU  | V FREEZE-fahig      |               | 170<br>Sepetige     |
|                                                         |                       |                     |               | consage             |
|                                                         |                       |                     |               |                     |
|                                                         |                       |                     |               |                     |
|                                                         |                       |                     |               |                     |
|                                                         |                       |                     |               |                     |
|                                                         |                       |                     |               |                     |
|                                                         |                       |                     |               |                     |
|                                                         |                       |                     |               |                     |
|                                                         |                       |                     |               |                     |
|                                                         |                       |                     |               |                     |
|                                                         |                       |                     |               |                     |
|                                                         |                       |                     |               |                     |
|                                                         |                       |                     |               |                     |
|                                                         |                       |                     |               |                     |
|                                                         |                       |                     |               |                     |
|                                                         |                       |                     |               |                     |
|                                                         |                       |                     |               |                     |
|                                                         |                       |                     |               |                     |
|                                                         |                       |                     |               |                     |
|                                                         |                       |                     |               |                     |
|                                                         |                       |                     |               |                     |
|                                                         |                       |                     |               |                     |
|                                                         |                       |                     |               | -                   |
| Doppelklick für Slaveparameter                          |                       |                     |               | E: 0% A: 0% Offline |
|                                                         |                       |                     |               |                     |

Bild 1: Fenster "Slaveeigenschaften DP/DP-Koppler"

Wählen Sie nun im Fenster "Slaveeigenschaften" den Button "Konfigurieren…". Definieren Sie "16 Byte Eingänge konsistent" und "16 Byte Ausgänge konsistent".

| COM PROFIBUS                                                         |                           |                                        |                                   |          |                      |                     |             | _ 8 ×   |
|----------------------------------------------------------------------|---------------------------|----------------------------------------|-----------------------------------|----------|----------------------|---------------------|-------------|---------|
| Datei Bearbeiten Projektieren Service Dokumentation Fer              | nster Hilfe               |                                        |                                   |          |                      |                     |             |         |
|                                                                      |                           |                                        |                                   |          |                      |                     |             |         |
| Ubersicht Mastersysteme - NONAME.ET2                                 |                           |                                        |                                   |          |                      |                     |             |         |
| Busbezeichnung : PROFIBUS                                            |                           |                                        |                                   |          |                      |                     |             |         |
| Hostbezeichnung : Default Host Hostsystem <                          | :1> Slaveeigenschafter    | 1                                      |                                   |          |                      | × ves ×             |             |         |
| Stationstyp: Default Master                                          | Eamilie:                  | Stations <u>typ</u> :<br>DP/DP Coupler | Bestellnummer:<br>6ES71580AD000XA | n        | or                   |                     |             |         |
| Default PROFIBUS-Adresse: 1<br>Stationshezeichnung: Mastersystem <1> | GATEWAT                   | or yor coupler                         | OL OT TOOCHDOOM A                 | 0        |                      | ET 200              |             |         |
|                                                                      |                           |                                        |                                   |          | Abbreche             |                     |             |         |
|                                                                      |                           |                                        |                                   |          | Konfiguriere         |                     |             |         |
|                                                                      |                           |                                        |                                   |          | <u>P</u> arametriere | n B + B             |             |         |
|                                                                      | Bezeichnung:              |                                        |                                   |          |                      | AS-I                |             |         |
|                                                                      | Ansprechüber              | wachung                                | PROFIBUS-Adm                      | esse: 3  | <u>H</u> ilfe        | NC                  |             |         |
|                                                                      | Fehlermeldemoc            | lus:                                   | FBFEZE-fähi                       | n        |                      | IDENT               |             |         |
| DP1 DP2 Stationstyp; DP/DP                                           | migurieren: DP/DP Coupler | #3 <>                                  | Kammantar                         | E Ad-    |                      | ×                   |             |         |
| PROFIBUS-Adresse:                                                    | 159 16 Butes Input        | nummer                                 | Kommentar                         | E-Adr.   | A-Adr.               | <u>0</u> K          |             |         |
|                                                                      | 175 16 Bytes Output       | t consistent                           |                                   |          |                      | Abbrechen           |             |         |
| 3                                                                    |                           |                                        |                                   |          |                      | Bestellor           |             |         |
| 4                                                                    |                           | 🗖 Auswahl über                         | Bestellnummer für Slot 3          |          | ×                    | Kennung             |             |         |
| 5                                                                    |                           | 4 Bytes Outpu                          | t.                                | ▲ Überne | hmen                 | Datan               |             |         |
| 6                                                                    |                           | 16 Bytes Output                        | ut                                | Schlie   | Ben                  | Deceminan           |             |         |
| 8                                                                    |                           | 2 Bytes Input                          | consistent                        |          |                      | <u>m</u> eservieren |             |         |
| 9                                                                    |                           | 8 Bytes Input                          | consistent                        |          |                      | Autoadr.            |             |         |
| 10                                                                   |                           | 16 Bytes Input<br>1 Byte Output        | consistent                        |          |                      | Loschen             |             |         |
| 11                                                                   |                           | 2 Bytes Outpu<br>4 Bytes Outpu         | t consistent<br>t consistent      |          |                      | AdrRaum             |             |         |
| 12                                                                   |                           | 8 Bytes Outpu<br>16 Bytes Outp         | t consistent<br>ut consistent     | <b>•</b> |                      | Param               |             |         |
| 13                                                                   |                           | _                                      |                                   | _        |                      | Hilfe               |             |         |
|                                                                      |                           |                                        |                                   |          |                      |                     |             |         |
|                                                                      |                           |                                        |                                   |          |                      |                     |             |         |
|                                                                      |                           |                                        |                                   |          |                      |                     |             |         |
|                                                                      |                           |                                        |                                   |          |                      |                     |             |         |
|                                                                      |                           |                                        |                                   |          |                      |                     |             |         |
|                                                                      |                           |                                        |                                   |          |                      |                     |             |         |
|                                                                      |                           |                                        |                                   |          |                      |                     |             |         |
|                                                                      |                           |                                        |                                   |          |                      |                     |             |         |
|                                                                      |                           |                                        |                                   |          |                      |                     |             |         |
|                                                                      |                           |                                        |                                   |          |                      |                     |             |         |
|                                                                      |                           |                                        |                                   |          |                      |                     |             |         |
|                                                                      |                           |                                        |                                   |          |                      |                     |             |         |
|                                                                      |                           |                                        |                                   |          |                      |                     |             |         |
| Doppelklick zur Auswahl über Bestellnummer                           |                           |                                        |                                   |          |                      |                     | E: 0% A: 0% | Offline |

Bild 2: Konfigurationsdaten des DP/DP-Kopplers

In der Spalte "Kennung" sind nun die benötigten Daten (159, 175) enthalten. Diese Werte müssen Sie nur noch in HEX-Werte umrechnen.

Somit erhalten Sie als Konfigurationsdaten für dieses Beispiel: 9F, AF

Gehen Sie zurück in das Fenster "Slaveeigenschaften" und wählen Sie zuerst den Button "Parametrieren…" und dann "HEX…".

| COM PROFIBUS                                                    |                                                                                           | _ @ ×               |
|-----------------------------------------------------------------|-------------------------------------------------------------------------------------------|---------------------|
|                                                                 |                                                                                           |                     |
| Übersicht Mastersysteme - NONAME.ET2                            |                                                                                           |                     |
| Mr DP-Mastersystem PROFIBUS-Adresse 1 Bushezeichnung : PROFIBUS |                                                                                           |                     |
| Hostbezeichnung : Default Host Hostsystem <1>                   | Slaveeigenschaften                                                                        |                     |
| Stationstyp: Default Master<br>PROFIBLIS-Adresse: 1             | GATEWAY DP/DP Coupler 6ES71580AD000XA0 0K FT 200                                          |                     |
| Stationsbezeichnung: Mastersystem <1>                           | Abbrechen                                                                                 |                     |
|                                                                 | Konfigurieren                                                                             |                     |
|                                                                 | Bezeichnung:                                                                              |                     |
|                                                                 | AS-1                                                                                      |                     |
|                                                                 | PHOFIBUS-Adresse:     3     NC       Fehlermeldemodus:     Image: FREEZE-fähing     IDENT |                     |
| DF 1 DF 2 Stationstyp: DP/DP Coupler                            | © keiner C_QVZ_C_PEU I SYNC-fähig                                                         |                     |
| PROFIBUS-Adresse: 3<br>Stationsbezeichnung:                     | 1/0                                                                                       |                     |
|                                                                 | Parametrieren: DP/DP Coupler #3 <> X                                                      |                     |
|                                                                 | 3 Diagnose Extended diagnosis enabled                                                     |                     |
|                                                                 |                                                                                           |                     |
|                                                                 | Parametrieren (Hex): DP/DP Coupler #3 <>                                                  |                     |
|                                                                 |                                                                                           |                     |
|                                                                 | Abbrechen                                                                                 |                     |
|                                                                 |                                                                                           |                     |
|                                                                 |                                                                                           |                     |
|                                                                 |                                                                                           |                     |
|                                                                 |                                                                                           |                     |
|                                                                 |                                                                                           |                     |
|                                                                 |                                                                                           |                     |
|                                                                 |                                                                                           |                     |
|                                                                 |                                                                                           |                     |
|                                                                 |                                                                                           |                     |
|                                                                 |                                                                                           |                     |
|                                                                 |                                                                                           |                     |
|                                                                 |                                                                                           |                     |
| Byte 0 wird bei Export vom System ermittelt                     |                                                                                           | E: 0% A: 0% Offline |

Bild 3: Parametrierdaten des DP/DP-Kopplers

Hier können Sie die Daten auslesen, die im COM NCM als "USER PARAMETER" eingegeben werden müssen.

Somit erhalten Sie als Parametrierdaten: 00 00 00.

Abschließend benötigen Sie noch die Hersteller-ID. Diese ID lesen Sie aus der GSD-Datei unter "Ident\_Number" aus.

GSD\_Revision = 1 Vendor\_Name = "Siemens AG ATD-TD24" Model\_Name = "DP/DP Coupler" Revision = "1.2" Ident Number = 0x8070

### Hinweis:

Zur weiteren Verwendung der Parametrier- und Konfigurationsdaten siehe Kapitel

3.3.2. Projektierung des Slaves,

5.2.2. DB 11 Parametrierdaten und

5.2.3. DB 12 Konfigurationsdaten.

# 3.2. Verwendung von STEP7 V5.2

Legen Sie eine beliebige Station an (z.B. eine CPU315-2DP) und vernetzen Sie diese mit dem Profibus.

Wählen Sie den DP/DP-Koppler aus dem HW-Katalog unter "PROFIBUS-DP > Weitere FELDGERÄTE > Gateway" aus und projektieren Sie "16 Bytes Input consistent" und "16 Bytes Output consistent".

| HW Konfig - [315-2dp (Konfiguration) 314C]                                                                                                    |             |
|----------------------------------------------------------------------------------------------------|-------------|
| un station Bearbeiten Einfügen Zielsystem Ansicht Extras Eenster Hilfe                                                                                                    | <u> 쾨</u> ㅗ |
|                                                                                                    |             |
| PROFIBUS(1): DP-Mastersystem (1)<br>PROFIBUS(1): DP-Mastersystem (1)<br>PROFIB | •           |
| Gaeway     Gaeway                                                                                                    |             |
| (2) DP/DP Coupler         Steckplatz       DP-Kennung         1       2         2                                                                                                    |             |

Bild 4: Definition des DP/DP-Kopplers in der HW-Konfig von STEP 7

Das Konfigurationstelegramm für den Slave ergibt sich aus der DP-Kennung (159, 175). Nach der Umrechnung in das hexadezimale Zahlensystem ergeben sich für die Konfigurationsdaten des DP/DP-Kopplers: 9F, AF. Im Fenster "Eigenschaften-DP-Slave" unter "Parametrieren > Hex-Parametrierung" finden Sie die Parametrierdaten des DP/DP-Kopplers.

| Eigenschaften - DP-Slave                          | ×               |
|---------------------------------------------------|-----------------|
| Allgemein Parametrieren                           |                 |
| Parameter                                         | Wert            |
| Stationsparameter     Gerätespezifische Parameter |                 |
| L User_Prm_Data (0 bis 3)                         | 00,00,00,00     |
|                                                   |                 |
|                                                   |                 |
|                                                   |                 |
|                                                   |                 |
|                                                   |                 |
|                                                   |                 |
|                                                   |                 |
|                                                   |                 |
|                                                   |                 |
| ОК                                                | Abbrechen Hilfe |

Bild 5: Parametrierdaten des DP/DP-Kopplers

Somit erhalten Sie folgende Parametrierdaten, die im COM NCM als "USER PARAMETER" eingegeben werden müssen: 00 00 00 00

Abschließend benötigen Sie noch die Hersteller-ID. Diese ID lesen Sie aus der GSD-Datei unter Ident\_Number aus.

GSD\_Revision = 1 Vendor\_Name = "Siemens AG ATD-TD24" Model\_Name = "DP/DP Coupler" Revision = "1.2" Ident\_Number = 0x**8070** 

### 3.3. Projektierung des CP5431 unter COM NCM

Bitte projektieren Sie folgende Menüpunkte "Init > Editieren", "Editieren > CP-Init" und "Editieren > Netzparameter-global" nach den Angaben im Handbuch des CP5431.

# 3.3.1. Einrichten der Freien Layer 2 Verbindung

Wählen Sie "Editieren > Verbindungen > Freie Layer2-Verb." und richten Sie folgende Verbindung ein.

Falls Sie bereits Verbindungen projektiert haben, fügen Sie eine neue Verbindung hinzu und ändern Sie das STEP 5-Beispielprogramm entsprechend ab.

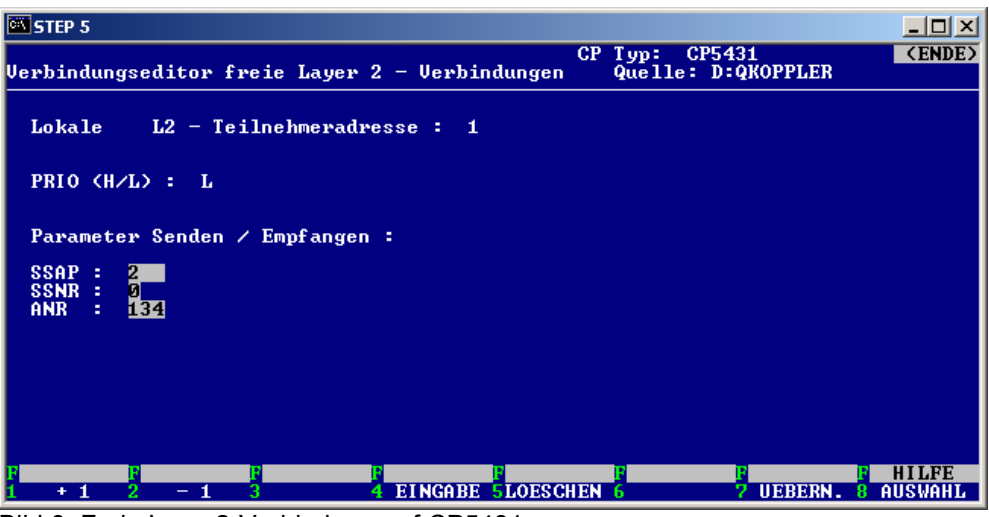

Bild 6: Freie Layer2-Verbindung auf CP5431

#### 3.3.2. Projektierung des Slaves

Wählen Sie "Editieren > Peripherie > E/A Bereiche" und definieren Sie unter DP-Aktualisierung "ZYKLUSSYNCHRON". Richten Sie die Ein- und Ausgangsbereiche ein, die im Speicher der S5-CPU für den/die Slaves belegt werden sollen. Diese müssen für das Beispiel mindestens 16 Byte lang sein.

| STEP 5                                                                                              |               |               |              |         |              |              |              |              |               |               |               |               |                    |                    |                    |                      |
|----------------------------------------------------------------------------------------------------|---------------|---------------|--------------|---------|--------------|--------------|--------------|--------------|---------------|---------------|---------------|---------------|--------------------|--------------------|--------------------|----------------------|
| <e∕a> Be</e∕a>                                                                                      | ereid         | :he           | :            |         |              |              |              |              |               |               | CP<br>Que     | Тур:<br>11e:  | CP<br>D:           | 5431<br>QKOP       | PLER               | (ENDE)               |
| L2 - Teilnehmeradresse : 1<br>GP-Aktualisierung : FREILAUFEND<br>DP-Aktualisierung : ZYKLUSSYNCHRON |               |               |              |         |              |              |              |              |               |               |               |               |                    |                    |                    |                      |
| Static                                                                                              | onen,         | . vo          | n de         | nen     | glob         | ale          | Peri         | pheri        | e er          | wart          | et w          | ird:          |                    |                    |                    |                      |
| 1<br>17<br>8                                                                                        | 2<br>18<br>18 | 3<br>19<br>18 | 4<br>20<br>8 | 21<br>8 | 6<br>22<br>8 | 7<br>23<br>8 | 8<br>24<br>8 | 9<br>25<br>8 | 10<br>26<br>8 | 11<br>27<br>8 | 12<br>28<br>8 | 13<br>29<br>8 | 14<br>8<br>30<br>8 | 15<br>8<br>31<br>8 | 16<br>8<br>32<br>8 |                      |
| EINGAN                                                                                              | IGS BI        | EREI          | CHE:         |         |              |              |              |              |               |               |               |               |                    |                    |                    |                      |
| ZI/DI                                                                                               | P-ANJ         | P: P          | B Ø          |         | GP-          | ANF:         |              |              | GP            | -END          | :             |               |                    | ZI/D               | P-END:             | PB 21                |
| AUSGAN                                                                                              | IGS BI        | EREI          | CHE:         |         |              |              |              |              |               |               |               |               |                    |                    |                    |                      |
| ZI/DI                                                                                               | P-ANJ         | P: P          | B Ø          |         | GP-          | ANF:         |              |              | GP            | -END          | -             |               |                    | ZI∕D               | P-END:             | PB 21                |
| F<br>1                                                                                              | F<br>2        |               |              | F       |              | 4            |              |              | F<br>5        |               | F             |               |                    | F<br>7 UE          | BERN.              | F HILFE<br>8 AUSWAHL |

Bild 7: CP5431 E/A-Bereich, der von den projektierten Slaves belegt wird

Geben Sie unter "Editieren > Peripherie > DP-Slave Parametrierung" die Daten für den DP-Koppler ein.

Geben Sie die am Koppler eingestellte Profibusadresse unter "Slave L2-Adresse" ein. Geben Sie die Hersteller-ID, die gewünschten Modi und die Parametrierdaten ein.

| STEP 5                                                                                                    |                                                                          |        |
|----------------------------------------------------------------------------------------------------|--------------------------------------------------------------------------|--------|
| DP-Slave Parametrierung                                                                                                    | CP Typ: CP5431<br>Quelle: D:QKOPPLER                                     | (ENDE) |
| Slave L2-Adresse : 2 Slave He<br>Slave Gr                                                                                                   | rsteller Ident : <mark>8070</mark><br>uppen Ident : <mark>0000000</mark> |        |
| Slave Name : KOPPLER                                                                                                    |                                                                          |        |
| Kontrolle Slave Sync Modus : <mark>AUS</mark><br>Kontrolle Slave Freeze Modus : <mark>AUS</mark><br>Slave Ansprechueberwachung : <u>EIN</u> |                                                                          |        |
| User parametrierbare Daten : Laenge :                                                                                                    | 4                                                                        |        |
| 00 00 00                                                                                                    |                                                                          |        |
|                                                                                                    |                                                                          |        |
|                                                                                                    |                                                                          | ILEE   |
| 1 + 1 2 - 1 3 NEU 4 DUPLIZ. SLOESCH                                                                                                    | EN GUSER PAR 7 UEBERN. 8 AU                                              | JSWAHL |

Bild 8: Definition des DP/DP-Kopplers als Slave

Vergeben Sie nun die E/A Bereiche für die einzelnen Slaves unter "Editieren > Peripherie > DP-Editor".

| STEP 5                                                                                                    |                       |                     |                 |                   |               |                |                |                   | _ 🗆 🗵           |
|----------------------------------------------------------------------------------------------------|-----------------------|---------------------|-----------------|-------------------|---------------|----------------|----------------|-------------------|-----------------|
| Editieren - D                                                                                                    | P-Editor              |                     |                 |                   | CP<br>Qu      | Typ:<br>elle:  | CP543<br>D:QKO | 1<br>PPLER        | (ENDE)          |
| Ansprechueb<br>Groesstes M                                                                                                    | erwachun<br>lin.Slave | gszeit<br>interval] | : 20<br>L: 2    | * 10 ms<br>* 1 ms | Min.<br>Clear | Poll-Z<br>DP   | yklusz         | eit: 10<br>: NE   | 0 * 10 ms<br>IN |
| Slave<br>L2-Adresse                                                                                                    | Name                  | Eing<br>von: H      | rangsbe<br>°B Ø | reiche<br>bis: PB | 21            | Ausg<br>von: P | angsbe<br>BØ   | reiche<br>bis: Pl | B 21            |
| 2 K                                                                                                    | OPPLER                | I                   | B Ø             | PH                | 15            | P              | B Ø            | P                 | B 15            |
|                                                                                                    |                       |                     |                 |                   |               |                |                |                   |                 |
|                                                                                                    |                       |                     |                 |                   |               |                |                |                   |                 |
|                                                                                                    |                       |                     |                 |                   |               |                |                |                   |                 |
|                                                                                                    |                       |                     |                 |                   |               |                |                |                   |                 |
|                                                                                                    | TITT                  |                     |                 |                   |               |                |                |                   |                 |
| $\begin{array}{c} \text{SETTE} + \begin{bmatrix} \text{S} \\ \text{S} \\ 1 \end{bmatrix} \\ \begin{array}{c} \text{ZETLE} + 2 \end{bmatrix} \\ \begin{array}{c} \text{Z} \\ \end{array}$ | EILE = 3              | GLOB.DAT.           | 4               | 5LOF              | SCHEN 6       |                | 7 U            | EBERN.            | AUSWAHL         |

Bild 9: Verteilung des reservierten E/A Bereichs auf die einzelnen Slaves

Speichern Sie die Projektierung ab und übertragen Sie diese auf den CP5431. Die Projektierungsdaten werden beim CP erst nach einem Netz-AUS/EIN übernommen!

## 4. Beispiel 2: Einbinden einer ET200M-Station

Versuchen Sie bei ET200M-Stationen immer, diese ohne die freie Layer2 Verbindung in Betrieb zu nehmen.

## 4.1. Verwendung von STEP7 V5.2

Laden Sie die GSD-Datei Ihrer Kopfbaugruppe aus den Internet <u>http://www4.ad.siemens.de/view/cs/de/113498</u> und installieren Sie diese in STEP 7.

Legen Sie eine beliebige Station an (z.B. CPU315-2DP) und vernetzen Sie diese mit dem Profibus.

Wählen Sie die ET200M-Station aus dem Katalog unter "PROFIBUS-DP > Weitere FELDGERÄTE > I/O > ET200M" und projektieren Sie Ihre Module. Parametrieren Sie dabei auch die einzelnen analogen Baugruppen mit den dazugehörigen Kanaleigenschaften.

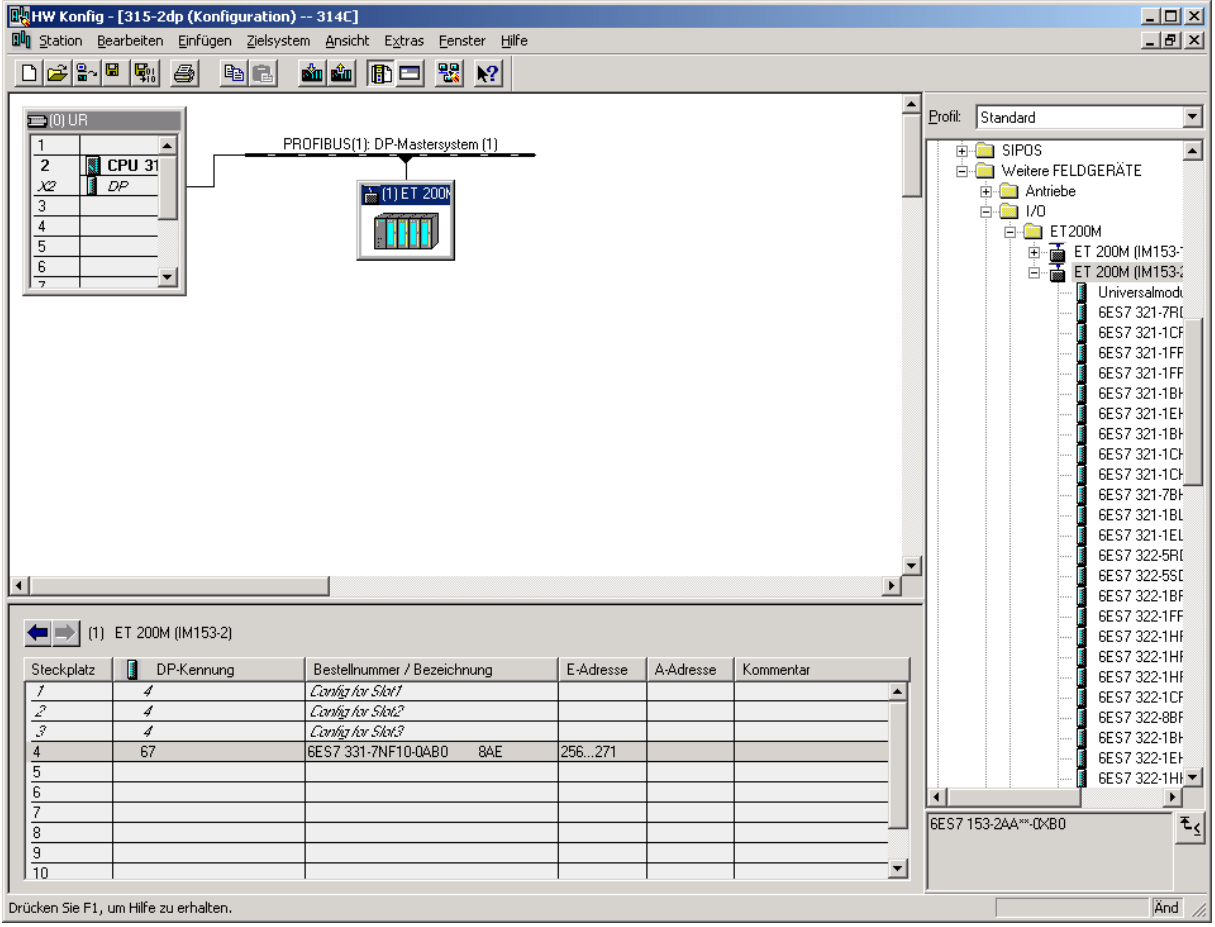

Bild 10: Definition ET200M-Station in STEP 7- HW-Konfig

Durch Doppelklick in der Spalte "DP-Kennung" öffnet sich das Fenster "Eigenschaften > DP-Slave".

Das Konfigurationstelegramm für den Slave ergibt sich aus der DP-Kennung in HEX umgerechnet und den herstellerspezifischen Daten pro Zeile. Somit ergibt sich:

 04 00 00 AD C4
 Leerplatz

 04 00 00 8B 41
 Leerplatz

 04 00 00 8F C0
 Leerplatz

 43 xx 00 08 C1
 Modul mit

Leerplatz Leerplatz Modul mit Länge xx

| Station Pe        | arheiten Einfürgen Zielen    | stem Ansicht Extras Eenster Hilfe          |                 |                      |                                                                                                    |            |                                                                                                    |
|-------------------|------------------------------|--------------------------------------------|-----------------|----------------------|----------------------------------------------------------------------------------------------------|------------|----------------------------------------------------------------------------------------------------|
|                   | IRAL ARL PLAN                |                                            |                 |                      |                                                                                                    |            |                                                                                                    |
|                   |                              |                                            |                 |                      |                                                                                                    |            |                                                                                                    |
|                   |                              | PROFILEUS (1)                              |                 | Eigen<br>Adre<br>E// | chaften: DP-Slave 2<br>see / Kernung   Parameteisen  <br>17/9 Eingang 2 Dynstrengiste                                                                                                    |            | Naded ♥ 37005 Welser FELDGERXTE Arhitebe UD E1200H(M153- E1200H(M153- E1200H(M153- E1200H(M153- E557 327.17H) E557 327.17H E557 327.17H E557 327.17 |
|                   |                              |                                            |                 | Fice<br>(m)          | Ingeng Adesser Snight Enhelt: Konsistent über<br>ning 254 9 1 Verste V Exheat V<br>node 271<br>stellengezrische Dater<br>wind 14 Byte hexadistind, durch Komme oder Leergeichten getrennt]<br>DK Abbrechen Hille |            | 657 221 189           657 221 10           657 221 10           657 221 10           657 221 78           657 221 78           657 221 78           657 221 78           657 222 18           657 222 72           657 222 72           657 222 71           657 222 71           657 222 72           657 222 71           657 222 71           657 222 71           657 222 71           657 222 71           657 222 71           657 222 72           657 222 72           657 222 72           657 222 72           657 222 72           657 222 72           657 222 72           657 222 72                                                                                                    |
|                   |                              |                                            |                 |                      |                                                                                                    | -          | 6ES7 322-1EF                                                                                                    |
|                   |                              |                                            |                 |                      | <u>×</u>                                                                                                    |            | 6ES7 322-1H                                                                                                    |
| •                 |                              |                                            |                 |                      |                                                                                                    |            | 🚺 6ES7 322-1BL                                                                                                    |
| <b>• •</b> 0)     | ET 200M (IM153-2)            |                                            | 1               |                      |                                                                                                    |            |                                                                                                    |
| steckplatz        | UP-Kennung                   | Conference Styl                            | E-Adlesse       | A-Adresse            | Nommentar                                                                                                    |            | 6ES7 331-7KE                                                                                                    |
| 2                 | 4                            | Contig for Slot?                           |                 |                      |                                                                                                    |            | 6ES7 331-/HL                                                                                                    |
| 3                 | 4                            | Config for Slot3                           |                 |                      |                                                                                                    |            | 6ES7 331-7KF                                                                                                    |
| 4                 | 67                           | 6ES7 331-7NF10-0AB0 8AE                    | 256271          |                      |                                                                                                    |            | 6ES7 331-7NF                                                                                                    |
| 5                 |                              |                                            | _               |                      |                                                                                                    |            | 🚺 6ES7 331-7TE                                                                                                    |
| 6                 |                              |                                            |                 |                      |                                                                                                    |            | 🚺 6ES7 332-5HE                                                                                                    |
| 8                 |                              |                                            |                 |                      |                                                                                                    |            | 6ES7 332-5HI                                                                                                    |
| 9                 |                              |                                            |                 |                      |                                                                                                    |            | 6ES7 332-7NL                                                                                                    |
| 10                |                              |                                            |                 |                      |                                                                                                    |            | 6ES7 332-5TE                                                                                                    |
| 11                |                              |                                            |                 |                      |                                                                                                    |            | 6ES7 334-0CE                                                                                                    |
|                   |                              |                                            |                 |                      |                                                                                                    |            | 6ES7 334-0KE                                                                                                    |
|                   |                              |                                            |                 |                      |                                                                                                    | •          | · · · · · · · · · · · · · · · · · · ·                                                                                                    |
|                   |                              |                                            |                 |                      |                                                                                                    | 6ES7 153-2 | 4A**-0XB0 <b>£</b>                                                                                                    |
|                   |                              |                                            |                 |                      |                                                                                                    |            |                                                                                                    |
| Steckplatz belegt | , Baugruppe zu breit, oder I | Funktionalität der gesteckten Baugruppe ni | ht auf neue Bau | igruppe übertr       | igbar.                                                                                                    |            | Änd                                                                                                    |

Bild 11: Konfigurationsdaten der ET200M-Station

Für jedes Modul, das eine Länge ungleich 00 hat, muss nach folgender Tabelle die Längenangabe ermittelt werden:

| Bit-Nummer | 7                | 6             | 5            | 4      | 3     | 2    | 1  |
|------------|------------------|---------------|--------------|--------|-------|------|----|
| Bedeutung  | Konsistenz über: | Längeneinheit | Lä           | nge    | der l | Date | n, |
|            | 0= Einheit       | 0= Byte       | wobei 0      |        |       |      |    |
|            | 1= gesamte Länge | 1= Wort       | der Länge =1 |        |       |      |    |
|            |                  |               | ent          | tsprie | cht   |      |    |

Bei E/A-Modulen, muss beachtet werden, dass nach der Kennung (C2) erst die Längenangabe der Ausgaben und im nächsten Byte die Längenangabe der Eingänge steht. Somit hat das Modul des Beispiels:

| Bit-Nummer | 7                           | 6                | 5   | 4          | 3     | 2    | 1 |
|------------|-----------------------------|------------------|-----|------------|-------|------|---|
| Bedeutung  | Konsistenz über:<br>Einheit | Einheit:<br>Wort | Lär | nge c<br>8 | ler D | aten | : |
|            | 0                           | 1                | 0   | 0          | 1     | 1    | 1 |

Alternativ kann die Konfiguration für jedes einzelne Modul auch direkt aus der GSD-Datei gelesen werden:

Module="6ES7 331-7NF10-0AB0

F10-0AB0 8AE" 0x43,0x47,0x00,0x08,0xC1

Es ergibt sich folgendes Konfigurationstelegramm für die ET200M Station: 04 00 00 AD C4 04 00 00 8B 41 04 00 00 8F C0 43 47 00 08 C1

Im Fenster "Eigenschaften - DP-Slave" unter "Parametrieren > Hex-Parametrierung" finden Sie die Parametrierdaten der einzelnen Module.

| enschaften - DP-Slave<br>dresse / Kennung Parametrieren |                         |  |
|---------------------------------------------------------|-------------------------|--|
| Parameter                                               | Wert                    |  |
| 🖃 🔄 Stationsparameter                                   |                         |  |
| ∓ 🧰 Gerätespezifische Parameter                         |                         |  |
| 🗄 🔄 Hex-Parametrierung                                  |                         |  |
| – User_Prm_Data (0 bis 7)                               | 0D,5F,04,81,08,00,00,F7 |  |
| ∟ User_Prm_Data (8 bis 12)                              | 00,19,19,19,19          |  |
|                                                         |                         |  |
| ок <b>1</b>                                             | Abbreaken               |  |

Bild 12: Parametrierdaten des analogen Moduls 6ES7 331-7NF10

Durch einen Doppelklick auf die ET200M-Station erhalten Sie die Parametrierdaten der ET200M-Station.

| BurgetWW Konfig - [315-2dp (Konfiguration) 314C]<br>Burg Station Bearbeiten Einfügen Zielsystem Ansicht Extras Fenster Hilfe                                                                                    | X<br>X                                                                                                    |
|----------------------------------------------------------------------------------------------------|----------------------------------------------------------------------------------------------------|
|                                                                                                    |                                                                                                    |
| PROFIDUR PROFIDUS(1); DP Mastersween (1)                                                                                                    | Profit Standard                                                                                                    |
|                                                                                                    | BYOS     SYOS     SYOS |
| Finenuchaften - DP-Slave                                                                                                    | 6ES7 321-1EF<br>6ES7 321-1EF<br>6ES7 321-1EF<br>6ES7 321-10                                                                                                    |
| Aligemein Peranetieren                                                                                                    |                                                                                                    |
| Pad selected     Vert       □ 3 Stationsparameter     Image: Station sparameter       □ Gradespecificor Parameter     Image: Station sparameter       □ Gradespecificor Parameter     Image: Station sparameter |                                                                                                    |
| La Use, Pm, Data (Ute 2) 40.80.00                                                                                                    |                                                                                                    |
|                                                                                                    | 6657 322-88F<br>6557 322-18F<br>6557 322-18F<br>6557 322-18F                                                                                                    |
|                                                                                                    |                                                                                                    |
| Y     ID       Steckplatz     rentor                                                                                                    | 6ES7 323-1BL<br>6ES7 323-1BL<br>6ES7 331-7KE<br>6ES7 331-7RI                                                                                                    |
| 2                                                                                                    | 6ES7 331-7SF<br>6ES7 331-7KF<br>6ES7 331-7KF<br>6ES7 331-7NF                                                                                                    |
|                                                                                                    | 6ES7 332-5HE<br>6ES7 332-5HI<br>6ES7 332-5HI<br>6ES7 332-7NI                                                                                                    |
| <u>9</u><br>10<br>11<br>11<br>11<br>11<br>11<br>11<br>11<br>11<br>11                                                                                                    |                                                                                                    |
|                                                                                                    | 6ES7 153-2AA≪-0×B0 ₹≤                                                                                                    |
|                                                                                                    |                                                                                                    |
| Stechplatz belegt, Baugruppe zu breit, oder Funktionalität der gesteckten Baugruppe nicht auf neue Baugruppe übertragbar.                                                                                       | Änd                                                                                                    |

Bild 13: Parametrierdaten der Kopfbaugruppe

Die Parametrierdaten der ET200M-Station setzen sich aus den Parametrierdaten der Kopfbaugruppe und den Parametrierdaten der einzelnen Module zusammen.

Somit erhalten Sie folgende Parametrierdaten, die im COM NCM als "USER PARAMETER" eingegeben werden müssen: 40 60 00 0D 5F 04 81 08 00 00 F7 00 19 19 19 19

Abschließend benötigen Sie noch die Hersteller-ID. Diese ID lesen Sie aus der GSD-Datei unter Ident\_Number aus.

GSD\_Revision=2 Vendor\_Name="SIEMENS" Model\_Name="ET 200M (IM153-2)" Revision="V1.10" Ident Number=0x**801E** 

#### Hinweis:

Zur weiteren Verwendung der Parametrier- und Konfigurationsdaten siehe Kapitel

- 4.2.2. Projektierung des Slaves,
- 5.2.2. DB 11 Parametrierdaten und
- 5.2.3. DB 12 Konfigurationsdaten.

#### 4.2. Projektierung des CP5431 unter COM NCM

Bitte projektieren Sie folgende Menüpunkte "Init > Editieren", "Editieren > CP-Init" und "Editieren > Netzparameter-global" nach den Angaben im Handbuch des CP5431.

#### 4.2.1. Einrichten der Freien Layer 2 Verbindung

Wählen Sie "Editieren > Verbindungen > Freie Layer2-Verb." und richten Sie folgende Verbindung ein.

Falls Sie bereits Verbindungen projektiert haben, dann fügen Sie eine neue Verbindung hinzu und ändern Sie das STEP 5-Beispielprogramm entsprechend ab.

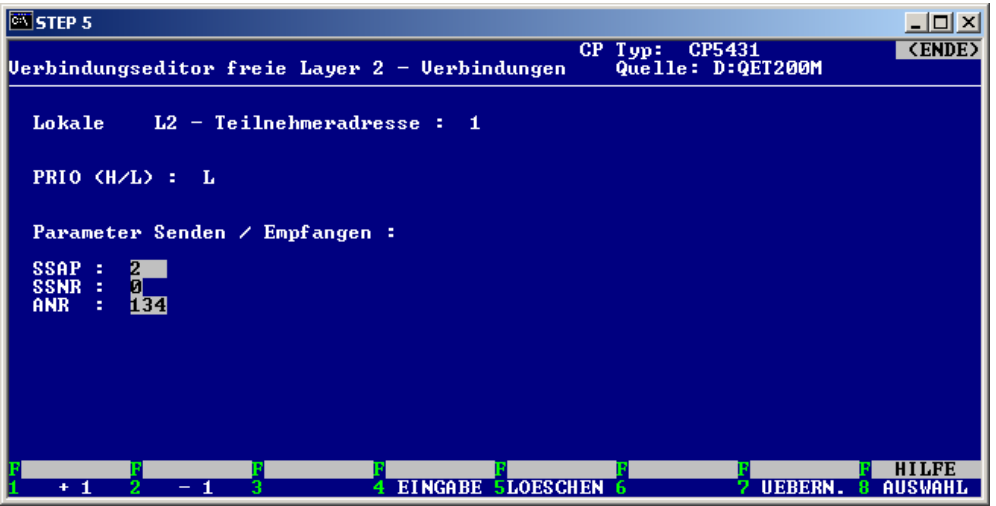

Bild 14: Freie Layer2-Verbindung auf CP5431

### 4.2.2. Projektierung des Slaves

Wählen Sie "Editieren > Peripherie > E/A Bereiche" und definieren Sie unter "DP-Aktualisierung" den Eintrag "ZYKLUSSYNCHRON". Richten Sie die Ein- und Ausgangsbereiche ein, die im Speicher der S5-CPU für den/die Slaves belegt werden sollen. Für das Beispiel der ET200M muss ein 16 Byte Eingangsbereich eingerichtet werden.

| STEP 5                                                         |                                              |                                                  |                                        |
|----------------------------------------------------------------|----------------------------------------------|--------------------------------------------------|----------------------------------------|
| (E/A) Bereiche :                                               |                                              | CP Typ:<br>Quelle:                               | CP5431 (ENDE)<br>D:QET200M             |
| L2 - Teilnehmeradres<br>GP-Aktualisierung<br>DP-Aktualisierung | se : 1<br>: Freilaufend<br>: Zyklussynchr    | ION                                              |                                        |
| Stationen, von denen                                           | globale Peripheri                            | e erwartet wird:                                 |                                        |
| 1 2 3 4 5<br>X X X X<br>17 18 19 20 21<br>X X X X X            | 6 7 8 9<br>X X X X<br>22 23 24 25<br>X X X X | 10 11 12 13<br>X X X X<br>26 27 28 29<br>X X X X | 14 15 16<br>X X X<br>30 31 32<br>X X X |
| EINGANGS BEREICHE:                                             |                                              |                                                  |                                        |
| ZI/DP-ANF: PB 0                                                | GP-ANF:                                      | GP-END:                                          | ZI/DP-END: PB 21                       |
| AUS GANGS BERE I CHE :                                         |                                              |                                                  |                                        |
| ZI∕DP-ANF: <mark>PB 0</mark>                                   | GP-ANF:                                      | GP-END:                                          | ZI/DP-END: <mark>PB 21</mark>          |
| F F F F 1 2 3                                                  | F<br>4                                       | F F<br>5 6                                       | F HILFE<br>7 UEBERN. 8 AUSWAHL         |

Bild 15: CP5431 E/A-Bereich, der von den projektierten Slaves belegt wird

Geben Sie unter "Editieren > Peripherie > DP-Slave Parametrierung" die Daten für die ET200M-Station ein.

Geben Sie die an der Kopfbaugruppe eingestellte Profibusadresse unter "Slave L2-Adresse" ein.

Geben Sie die Hersteller-ID, die gewünschten Modi und die Parametrierdaten ein.

| STEP 5                                                                                                    |                                                                               |             |
|----------------------------------------------------------------------------------------------------|-------------------------------------------------------------------------------|-------------|
| DP-Slave Parametrierung                                                                                    | CP Typ: CP5431<br>Quelle: D:QET200M                                           | ENDE>       |
| Slave L2-Adresse : <mark>9</mark> Slave Slave Slave                                                        | Hersteller Ident : <mark>801E</mark><br>Gruppen Ident : <mark>00000000</mark> |             |
| Slave Name : ET200M                                                                                        |                                                                               |             |
| Kontrolle Slave Sync Modus : AUS<br>Kontrolle Slave Freeze Modus : AUS<br>Slave Ansprechueberwachung : EIN |                                                                               |             |
| User parametrierbare Daten : Laenge                                                                        | : 16                                                                          |             |
| 40 60 00 0D 5F 04 81 08 00 00 F7 00 19 19 1                                                                | 9 19                                                                          |             |
|                                                                                                    |                                                                               |             |
|                                                                                                    |                                                                               |             |
| 1 + 1 2 - 1 3 NEU 4 DUPLIZ. 5LOES                                                                          | CHEN GUSER PAR 7 UEBERN. 8 AUS                                                | LFE<br>WAHL |

Bild 16: Definition der ET200M-Station als Slave

Vergeben Sie nun die E/A Bereiche für die einzelnen Slaves unter "Editieren > Peripherie > DP-Editor".

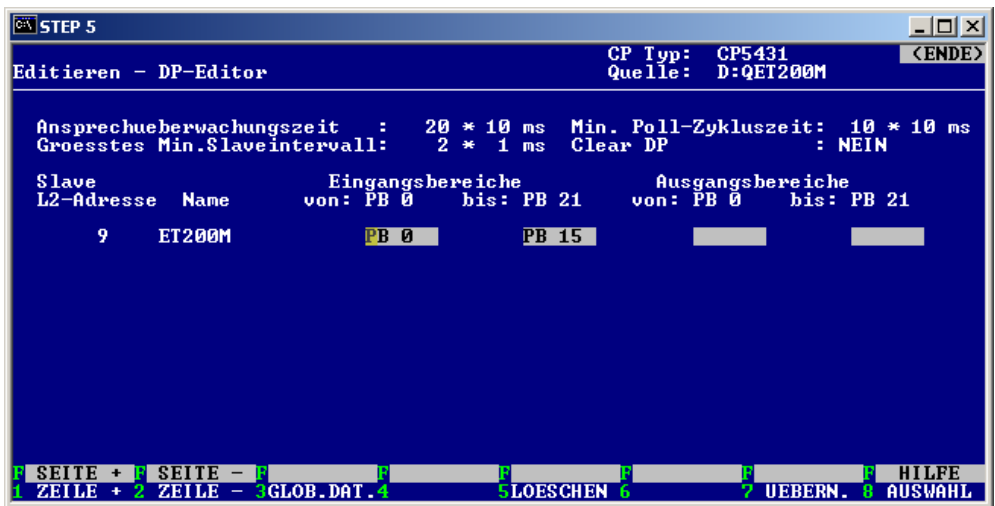

Bild 17: Verteilung des reservierten E/A Bereichs auf die einzelnen Slaves

Speichern Sie die Projektierung ab und übertragen Sie diese auf den CP5431. Die Projektierungsdaten werden beim CP erst nach einem Netz-AUS/EIN übernommen!

# 5. STEP 5 - Beispielprogramm

Damit die Anlage nach einem Netz-AUS/EIN wieder korrekt anläuft, sollte vor dem zyklischen Programm ein einmaliger erfolgreicher Durchlauf der Layer2-Kommunikation zur Konfigurierung der Slaves erfolgen. Dies sollte nicht in den Anlauf-OB's erfolgen, da die Kommunikation über mehrere Zyklen läuft.

Der Durchlauf der Layer2-Kommunikation ist immer dann nötig, wenn der Slave aus- und wieder eingeschaltet wurde. Der Durchlauf ist nicht nötig, bei kurzzeitigem Ausfall eines Slaves am Profibus.

Die beigelegten Beispiele sind für die S5-115U CPU 941bis 944 geschrieben. Bei Verwendung anderer CPU's sind die Hantierungsbausteine und die Startadresse der DB11/12 in FB14/15 anzupassen.

Die Beispiele verwenden folgende Bausteine, welche **nicht** ohne Programmanpassung umbenannt werden dürfen:

| Bausteinnummer | Zweck                           | Hilfs DB |
|----------------|---------------------------------|----------|
| OB 1           | Zyklisches Programm             | -        |
| OB 21          | Anlauf OB, Synchronisation des  | -        |
|                | CP                              |          |
| OB 22          | Anlauf OB, Synchronisation des  | -        |
|                | CP                              |          |
| FB 1           | Verwaltung/Start Layer2 Dienste | -        |
| FB 10          | Layer2 Dienst: DIAG1            | DB 10    |
| FB 11          | Layer2 Dienst: SET_PRM          | DB 11    |
| FB 12          | Layer2 Dienst: CHK_CFG          | DB 12    |
| FB 13          | Layer2 Dienst: DIAG2            | DB 10    |
| FB 14          | Kopieren von DB11 in            | -        |
|                | Merkerbereich                   |          |
| FB 15          | Kopieren von DB12 in            | -        |
|                | Merkerbereich                   |          |
| FB 16          | Synchronisation CP 5431         |          |
| DB 10          | Diagnosedaten                   | -        |
| DB 11          | Parametriertelegramm            | -        |
| DB 12          | Konfigurationstelegramm         | -        |

#### FB14/15:

Wird beim HTB SEND/RECV unter QTYP/ZTYP ein DB angegeben, so ist die Längenangabe in WORT. Da sowohl das Parametriertelegramm, als auch das Konfigurationstelegramm eine ungeradzahlige Bytelänge haben kann, wurde es erforderlich die Daten in einen Bereich zu kopieren, der byteweise verarbeitet werden kann. Da die Funktionen für die Layer2-Parametrierung nur einmalig nach Neustart der CPU durchlaufen werden sollten, wurde der Merkerbereich verwendet.

# 5.1. Belegung der Merker

| Merker         | Bedeutung                                         |
|----------------|---------------------------------------------------|
| MW0 bis MW 180 | Daten für Layer2 Dienst, Kopie aus DB11/12        |
| MW 194         | Länge des Parametriertelegramms                   |
| MW 196         | Länge des Konfigurationstelegramms                |
| MW 200         | ANZW FB 10 SEND                                   |
| MW 204         | ANZW FB 10 RECV                                   |
| MW 210         | ANZW FB 11 SEND                                   |
| MW 214         | ANZW FB 11 RECV                                   |
| MW 220         | ANZW FB 12 SEND                                   |
| MW 224         | ANZW FB 12 RECV                                   |
| MW 230         | ANZW FB 244 HTB SEND für DP-Masterdienst          |
| MW 234         | ANZW FB 245 HTB RECV für DP-Masterdienst          |
| MW 250         | Schmiermerker FB 14/15                            |
| MW 252         | Schmiermerker FB 14/15                            |
|                |                                                   |
| MB 199         | Anstoßmerkerbits für die einzelnen Layer2 Dienste |
| MB 198         | Hilfsmerker für die einzelnen Layer2 Dienste      |
| MB 202         | PAFE FB 10 SEND                                   |
| MB 206         | PAFE FB 10 RECV                                   |
| MB 212         | PAFE FB 11 SEND                                   |
| MB 216         | PAFE FB 11 RECV                                   |
| MB 222         | PAFE FB 12 SEND                                   |
| MB 226         | PAFE FB 12 RECV                                   |
| MB 228         | PAFE FB 244 HTB SEND für DP-Masterdienst          |
| MB 232         | PAFE FB 245 HTB RECV für DP-Masterdienst          |
| MB 255         | PAFE FB16 Synchron                                |

MW 194 und MW 196 vorbelegen:

Nach folgender Formel berechenbar:

| (Letztes beschriebenes DW +1) *2 = MW in KF         | bei geradzahliger Byteanzahl   |
|-----------------------------------------------------|--------------------------------|
| ((Letztes beschriebenes DW + 1) * 2) - 1 = MW in KF | bei ungeradzahliger Byteanzahl |

Der berechnete Wert ist auch als QLAE beim FB244 in FB11/12 einzutragen.

## 5.2. Aufbau der Datenbausteine

In allen Datenbausteinen (DB10 bis DB12) sind in den ersten 4 Worten (DW0..3) die Daten enthalten, die für das Layer2 Telegramm benötigt werden. Diese Daten sind bis auf die Profibusadresse des Slaves nicht anzupassen. Die Adresse der Slaves steht in DL3. Nähere Informationen zur Layer 2 Adressierung entnehmen Sie dem Handbuch CP5431.

## 5.2.1. DB 10 Diagnosedaten

Die vom Slave gemeldeten Diagnosedaten sind ab DW14 auslesbar. Mindestlänge des Datenbausteins: 144 Worte

## 5.2.2. DB 11 Parametrierdaten

Folgende Datenworte sind einzugeben/ anzupassen:

| DL 3    | Profibusadresse des Slaves               |
|---------|------------------------------------------|
| DW 6    | Hersteller ID des Slaves                 |
| Ab DR 7 | Eingabe der ermittelten Parametrierdaten |

Ab DW 100 RECV Rückgabewerte Layer2. Für den Anwender nicht relevant. Mindestlänge des Datenbausteins: 230 Worte

### 5.2.3. DB 12 Konfigurationsdaten

Folgende Datenworte sind einzugeben/ anzupassen:

| DL 3    | Profibusadresse des Slaves                  |
|---------|---------------------------------------------|
| Ab DW 4 | Eingabe der ermittelten Konfigurationsdaten |

Ab DW 50 RECV Rückgabewerte Layer2. Für den Anwender nicht relevant. Mindestlänge des Datenbausteins: 180 Worte